# **Travel Expense Report** Submitting Mileage

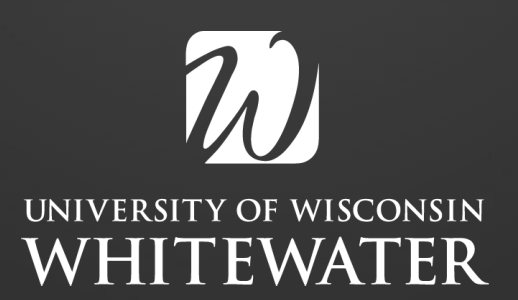

## When is Mileage Due?

- Used your personal vehicle
- Mileage is intended to capture all costs associated with driving your vehicle- gas, maintenance, depreciation, etc.
- Calculated and reimbursed as the most direct route to the destination. Excess mileage due to indirect routes is not reimbursable
- If you left from/returned to home rather than their assigned work locations, mileage may be claimed from home only if it's shorter than the route from their work location. (Faculty with an Office at UW-W)
- Adjuncts or faculty w/o an office will need to include a Headquarters Memo
- Must submit mileage within 90 days of the end of your trip for reimbursement

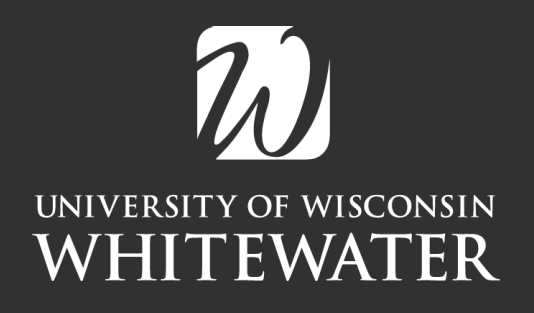

# **IRS Mileage Rate**

2025: The standard mileage rate for transportation or travel expenses is .70 cents per mile for all miles of business use.

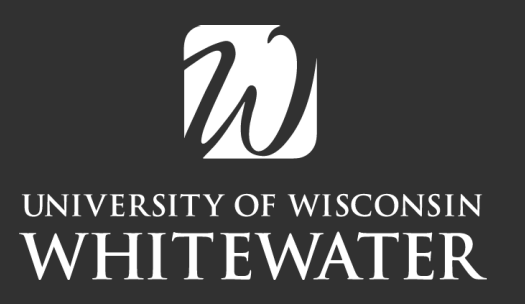

## **Before You Begin**

Authorized Driver: Risk Management

Checklist: https://www.uww.edu/coeps/offices-services/fieldex Itinerary: Include Student/Date/Location/PRE or ST Maps: Google Maps or Mapquest

#### OFFICE OF FIELD EXPERIENCE MILEAGE REIMBURSEMENT CHECKLIST

Before you enter your Mileage Expense Report you will need to become an authorized driver to be reimbursed for travel mileage or rent a car on university business. Review the UW-Whitewater's Risk

Management Services Site to become ar become an authorized driver you can su

Expense reports must be submitted v Name: Further information can be found in the

University Supervisor's

Home address:

Headquarters City Memo required

In the field to the left - enter YES or NO. Memo is required for adjuncts who are ONLY doing supervision and not teaching.

| Date of<br>Travel | Depart from<br>(home or<br>UWW) | Depa<br>rt<br>Time | Return Time | School Name & Location | Teacher Candidate /<br>Pre-Teacher Candidate | Notes |
|-------------------|---------------------------------|--------------------|-------------|------------------------|----------------------------------------------|-------|
|                   |                                 |                    |             |                        |                                              |       |

#### **Travel Itinerary**

## **Authorized Driver**

<u>https://www.uww.edu/adminaffairs/hr/vehicle-and-driving-information#become-an-</u> <u>authorized-driver</u>

### Vehicle and Driving Information

|   | Driv | er Authorization & Vehicle Use | Utility Vehicle Operation | Vehicle Accident/Incident Report Instructions | Off-Road Parking |  |
|---|------|--------------------------------|---------------------------|-----------------------------------------------|------------------|--|
| 2 | Ŧ    | Become an Authorized Dri       | ver                       |                                               |                  |  |
|   | +    | Look Up Authorized Driver      | rs                        |                                               |                  |  |
|   | +    | Fleet Vehicle Reservations     | 5                         |                                               |                  |  |
|   |      | M:-: D /                       |                           | Ŵ                                             |                  |  |

UNIVERSITY OF WISCONSIN WHITEWATER

## Authorized Driver Online Submission

#### https://fleetportal.wi.gov

#### Submitting Your Vehicle Use Agreement through the Portal

- 1. From the home screen the default is State employee, you need to choose UW (students as well) from the drop down, then click "Logon". After that select UW-Whitewater and "Logon".
- 2. Upon signing in with your UW-W credentials you'll land on the Dashboard, Under "New Fleet Driver" you'll select "Vehicle Use Agreement".
- 3. When entering your information on the submission form be certain to select UW-Whitewater as your campus, this is the mechanism which wil direct your submission to the UW-Whitewater Risk Management department for authorization. STUDENTS ONLY be certain to select the "I am a UW Student" check box.
- 4. You may submit leaving the UDDS code, Supervisor Name and Supervisor email blank, it will ask you do you want to submit without and then you'll need to answer yes PLUS CLICK SUBMIT A SECOND TIME.
  - If your Net ID utilizes a preferred name it must manually be changed to match your legal name, please contact Risk Management after completing your submission to avoid delay in travel expense reimbursement. The UWSA Travel Auditors are not familiar with our employees preferred names and will kick the reports back.

Complete your online submission here https://fleetportal.wi.gov

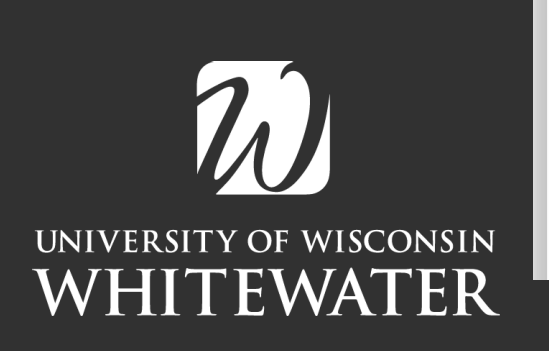

| 0                     |  |
|-----------------------|--|
| New Fleet Driver      |  |
| Fleet Policies        |  |
| Vehicle Use Agreement |  |
| Van Certifications    |  |

State Agency Supervisor's VUA View

Rent a

## Look up Authorized Drivers

## https://fleetportal.wi.gov

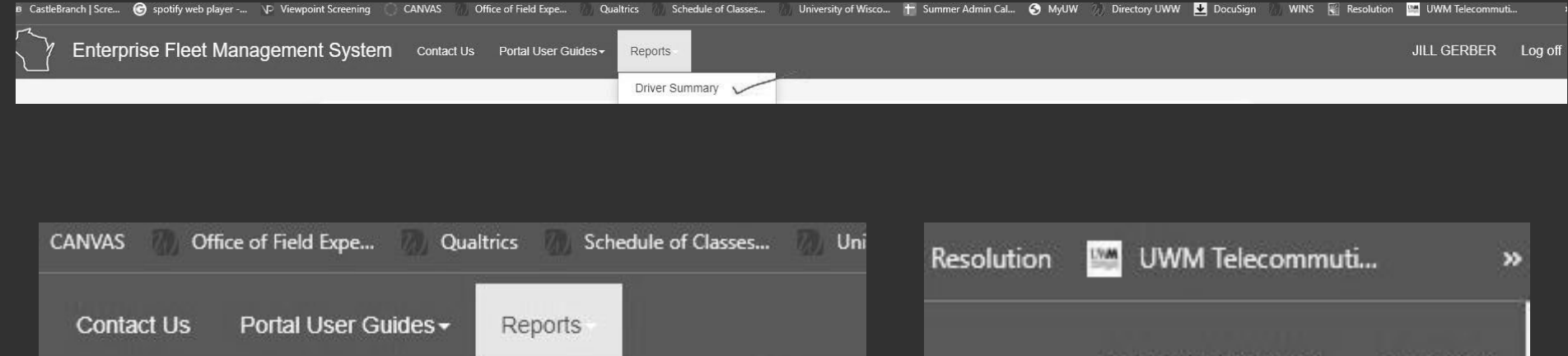

| Contact Us Portal User Guides - | Reports                                    |
|---------------------------------|--------------------------------------------|
|                                 | Driver Summary VV<br>UW Reservation Search |
| 0                               |                                            |

CANIVAS

| Resolution | 📟 UWM Telecommuti |         |  |
|------------|-------------------|---------|--|
|            | JILL GERBER       | Log off |  |
|            |                   |         |  |

## Authorized Driver and Vehicle Use Agreement

All staff will need to submit a new Vehicle Use Agreement Request when their Driver's License expires.

- From the home screen the default is State employee, you need to choose UW (students as well) from the drop down, then click "Logon". After that select UW-Whitewater and "Logon".
- Upon signing in with your UW-W credentials you'll land on the Dashboard, Under "New Fleet Driver" you'll select "Vehicle Use Agreement".

## Maps

## Google Maps or Mapquest ONLY

#### One-Way

| =        | 🗇 🖬 🛱 👘 🛧                                                                             | ×                           |
|----------|---------------------------------------------------------------------------------------|-----------------------------|
| 0        | Williams Center, 907 Schwager Dr, W                                                   | /hite                       |
| 0        | Palmyra-Eagle High/Middle School,                                                     | 123 E                       |
| $\oplus$ | Add destination                                                                       |                             |
|          | Leave now 👻                                                                           | Options                     |
| Ţ        | Send directions to your phone                                                         |                             |
|          | via WI-59 E and Marsh Rd<br>Fastest route now due to traffic<br>conditions<br>Details | <b>16 min</b><br>9.5 miles  |
|          | via W Starin Rd, WI-59 E and<br>Marsh Rd                                              | <b>16 min</b><br>9.7 miles  |
|          | via WI-59 E                                                                           | <b>17 min</b><br>10.0 miles |
| Explo    | ore Palmyra-Eagle High/Middle Sc                                                      | chool                       |

#### **Round-Trip**

|          | 응 🖬 🗄 🏦 💰 년                       | + ×        |
|----------|-----------------------------------|------------|
| 0        | Williams Center, 907 Schwager Dr, | White      |
| :<br>0   | Palmyra-Eagle High/Middle Schoo   | l, 123 E   |
| :        | Williams Center, 907 Schwager Dr, | White      |
| $\oplus$ | Add destination                   |            |
|          |                                   | Options    |
| Ð        | Send directions to your phone     |            |
|          | via WI-59 E and Marsh Rd          | 30 min     |
|          | 30 min without traffic            | 19.0 miles |
|          | Details                           |            |
|          |                                   |            |

## Maps

- Must use Williams Center as your starting point
- Include picture of map with TER

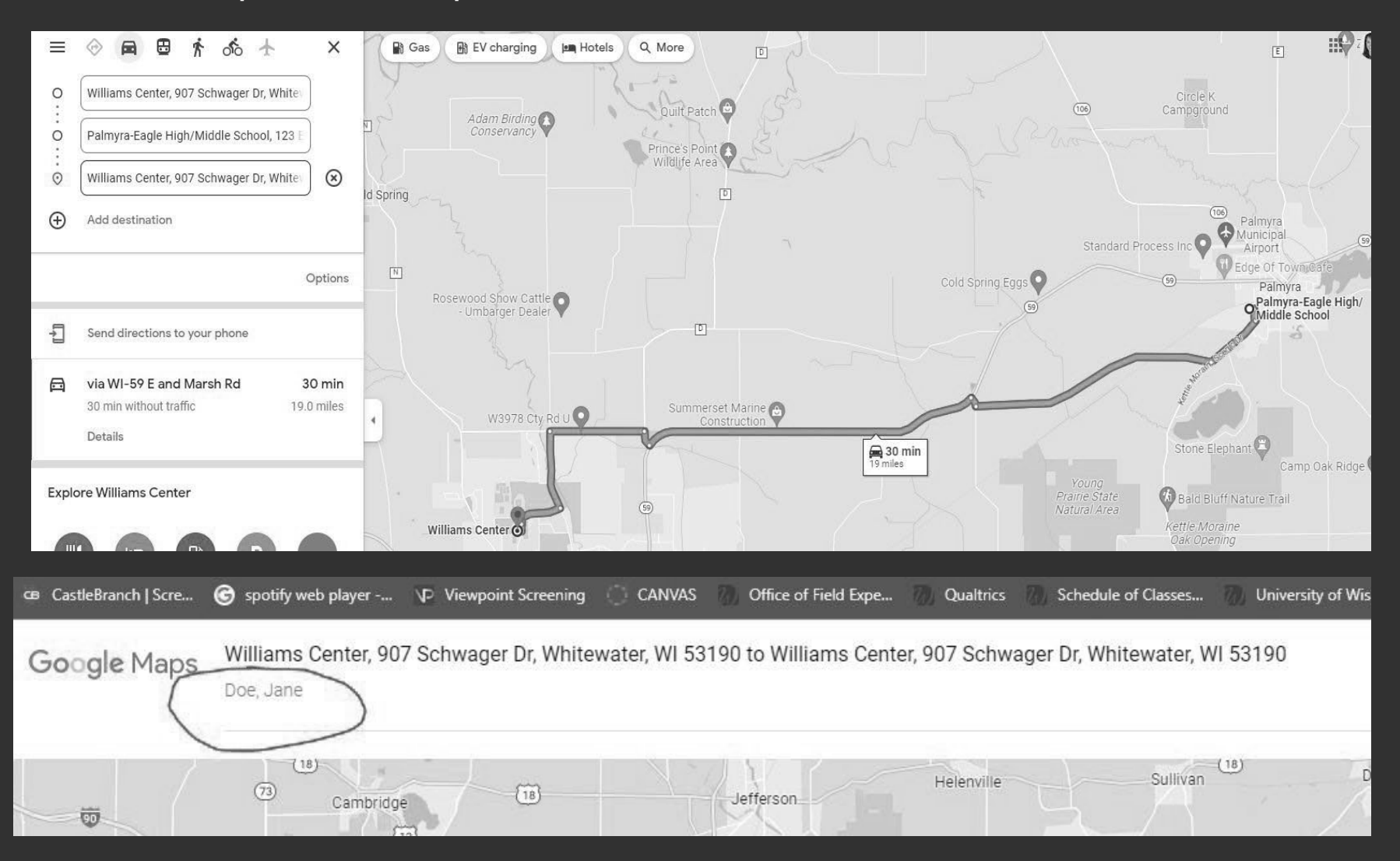

## **Exception Request for Business Travel**

# For faculty/adjuncts who do not have an office at UW-Whitewater

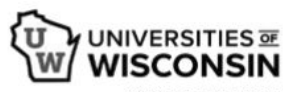

#### **EXCEPTION REQUEST FOR BUSINESS TRAVEL FORM**

This form is to be used on a per-trip basis and be completed if the business traveler is requesting an exception from the travel policy (<u>SYS Policy 405</u>) as it pertains to the remote work policy (<u>SYS Policy 1228</u>). Business traveler is required to attach this to their expense report upon submission to request reimbursement.

| To be completed by the     | business traveler:                             |
|----------------------------|------------------------------------------------|
| Employee Name:             |                                                |
| Please complete the follo  | wing:                                          |
| Travel Destination         |                                                |
| Dates of Travel            |                                                |
| Please provide a brief sur | nmary of the business purpose for your travel: |

Dear,

Subject: Approval of Exception Request for Business Travel

I am writing to inform you that your request for an exemption from the current business travel policy ( $\underline{UW-3015}$ ) in relation to the remote work policy ( $\underline{UW-5087}$ ) has been reviewed and approved.

Details of Approved Travel:

- Purpose of Travel: Student Teacher Supervision
- Destination: Various k-12
- August, 2024 through May, 2025
- Identified exemption request: Mileage to k-12 locations for supervision and evaluation of student teachers.

Before you submit your TER, you need to complete an Exception Request for Business Travel Form. Once approved by HR you will receive an approval letter. The approval letter needs to be submitted with each TER you submit.

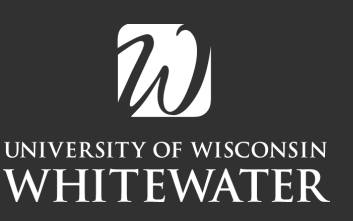

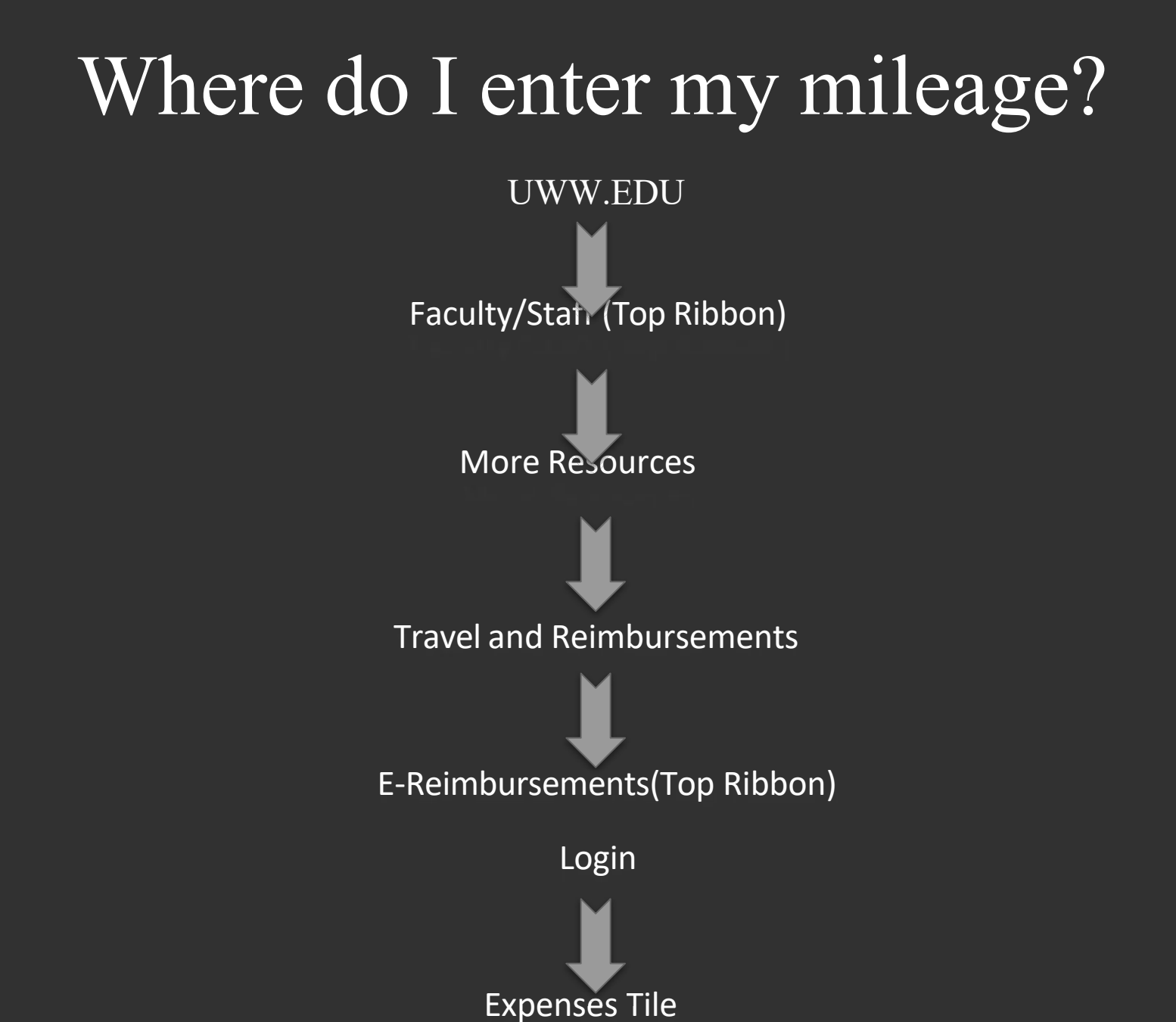

| Exper                                       | nses                  |                          |
|---------------------------------------------|-----------------------|--------------------------|
|                                             |                       |                          |
| Notices                                     | Create Expense Report | Add Quick Expense        |
|                                             |                       |                          |
| My Wallet                                   | My Expense I          | Reports                  |
| 0 Wallet Transactions                       |                       |                          |
|                                             | 0 Active Expen        | se Reports               |
|                                             |                       |                          |
| Expense History Request Non-Employee Emplid | EX Approver Changes   | Delegate Entry Authority |
|                                             | 2                     | Q<br>8.2.8               |

## Expense Report

| У му плистисти                     |                               | Evheuse Irehou                       | w   |
|------------------------------------|-------------------------------|--------------------------------------|-----|
| Report 0000965044<br>JILL GERBER 河 |                               |                                      |     |
| General Information                |                               |                                      |     |
| *Business Purpose                  | Local Travel                  | Ø Attachments                        | 3 > |
| *Description                       | ST OBS 1 Doe, Jane Spring 202 | 島: Accounting Defaults               | 1 > |
| *Default Location                  |                               | Justification and Supporting Details | 1 > |
| "Reference                         | INSIAIE Q                     |                                      |     |
| Date of return                     | 01/23/2023                    | General Information                  |     |
|                                    |                               | Creation Date 01/27/2023 JILL GERBER |     |
| Expense Details                    |                               | Opuated on Uni2/12023 SILL GERBER    |     |
| Expense Report Action              |                               | Custom Funding (UWWTW/221900/102)    |     |
|                                    |                               |                                      |     |
|                                    |                               | $\mathcal{W}$                        |     |
|                                    | UNIVERSI                      | ITY OF WISCONSIN                     |     |
|                                    | WHI'                          | TEWATER                              |     |

## Attachments

| Report ID 0000965044                                     |                      |
|----------------------------------------------------------|----------------------|
| Attachments Details                                      |                      |
| Add Attachment Edit                                      |                      |
| Williams_Center_to_ET_to_Williams_Center Google_Maps.pdf | 01/27/2023 1:34:59PM |
| ST OBS 1 Doe, Jane ETMS                                  | JILL GERBER          |
| Headquarter_City_Memo.pdf                                | 01/27/2023 1:34:59PM |
| PDF Enter Description                                    | JILL GERBER          |
| Itinerary-Gerber_01-23-23.pdf                            | 01/27/2023 1:34:59PM |
| PDF ST Observations January                              | JILL GERBER          |
|                                                          |                      |
|                                                          |                      |

Headquarter City Memo is now your approval letter from submitting your Exception Request for Business Travel Form

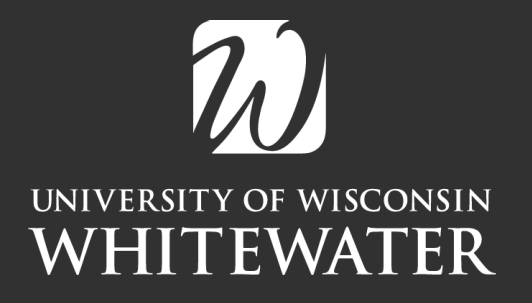

## Accounting String

| counting Details |                     |                               |            |              |                 |            |
|------------------|---------------------|-------------------------------|------------|--------------|-----------------|------------|
| GL ChartFields   | Project ChartFields | Show All                      |            |              |                 |            |
|                  | Amo                 | ount $\circ$ *GL Unit $\circ$ | *Account ◇ | Fund 🗘       | Dept 🛇          | Program 🗘  |
| + -              |                     | 26.07 UWWTW                   | 2830       | 102 <b>Q</b> | 221900 <b>Q</b> | 2 <b>Q</b> |

| ACCOUNT: 2830<br>FUND: 102<br>DEPT: 221900<br>PROGRAM: 2<br>PROJECT: Should be blank |                          |  |
|--------------------------------------------------------------------------------------|--------------------------|--|
| FUND: 102<br>DEPT: 221900<br>PROGRAM: 2<br>PROJECT: Should be blank                  | ACCOUNT: 2830            |  |
| DEPT: 221900<br>PROGRAM: 2<br>PROJECT: Should be blank                               | FUND: 102                |  |
| PROGRAM: 2<br>PROJECT: Should be blank                                               | DEPT: 221900             |  |
| PROJECT: Should be blank                                                             | PROGRAM: 2               |  |
|                                                                                      | PROJECT: Should be blank |  |

## Justification and Supporting Details

| Add Notes Edit     |             |          |                                       |
|--------------------|-------------|----------|---------------------------------------|
| Date/Time          | Name        | Role     | Notes                                 |
| 01/27/2023 1:40 PM | JILL GERBER | Employee | ST OBS 2 Doe, John Eagle Elementary   |
| 01/27/2023 1:35 PM | JILL GERBER | Employee | Travel for ST Obs 1 Doe, Jane at ETMS |

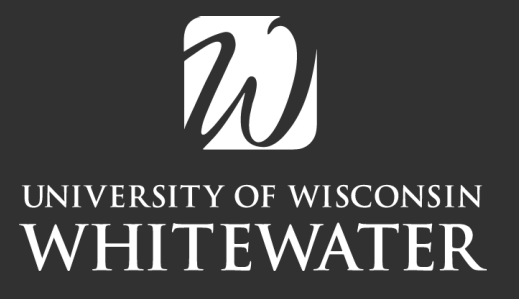

## Add Expense Lines

| Office of Field Experience Miles; X 🔤 Expense | e Report Entry X +                                                                    |                                                                                                  |                 |              |       |
|-----------------------------------------------|---------------------------------------------------------------------------------------|--------------------------------------------------------------------------------------------------|-----------------|--------------|-------|
| ← → C ☆ = portal.sfs.wisconsin.edu            | /psc/sts/EMPLOYEE/ERP/c/EX_ADMIN_EXPENSE_FLEX_EXP_SHEET_FLGBt?Action=A                |                                                                                                  |                 | * ≕          | • • • |
| on CastleBranch   Scre 🕝 spotify web player   | F Viewpoint Screening CANWAS Office of Field Expe Qualitrics Schedu                   | ule of Classes University of Wisco 🏦 Summer Admin Cal 📀 MyUW Directory UWW 🛃 DocuSign 🛛 WINS 👻 R | tesolution 📑 UV | M Telecommut | • *   |
| My Expense Reports  Report 0000965044         |                                                                                       | Expense Report                                                                                   |                 | ы ч          | : @   |
| JILL GERBER 🕤                                 |                                                                                       |                                                                                                  |                 |              |       |
| General Information                           |                                                                                       |                                                                                                  |                 |              |       |
| "Business Purpose                             | Local Travel                                                                          | @ Attachments                                                                                    | 3.5             |              |       |
| "Description                                  | ST OBS 1 Doe, Jane Spring 202                                                         | PT Association Defaults                                                                          | 100             |              |       |
| "Default Location                             | WHITEWATER, WI Q                                                                      | We Accounting Defaults                                                                           | 15              |              |       |
| "Reference                                    | INSTATE Q                                                                             | Justification and Supporting Details                                                             | 2 >             |              |       |
| Date of departure                             | 01/23/2023                                                                            | General Information                                                                              |                 |              |       |
| Date of return                                | 01/23/2023                                                                            |                                                                                                  |                 |              |       |
|                                               |                                                                                       | Creation Date 01/27/2023 JILL GERBER<br>Updated on 01/27/2023 JILL GERBER                        |                 |              |       |
| Expense Details                               |                                                                                       |                                                                                                  |                 |              |       |
|                                               | Add Expense Lines<br>Add from My Wallet<br>Add from Quick-Fill<br>Copy Expense Report |                                                                                                  |                 |              |       |
|                                               | Expense Detail                                                                        | IS                                                                                               |                 |              |       |
|                                               |                                                                                       | Expense Report Action                                                                            |                 | ~            | •]    |

| Mileage - 01/23/2023   |                            |
|------------------------|----------------------------|
| *Date                  | 01/23/2023                 |
| *Expense Type          | Mileage Q Help             |
| Description            | ST Obs 1 on Doe, Jane ETMS |
| Mileage                |                            |
| *Transportation ID     | STANDARD RATE 🗸            |
| Transportation Type    | STDRT                      |
| *Miles                 | 39.80 × 0.6550 🗘 🗸         |
| Payment Details        |                            |
| *Reimbursement Method  | Personal Funds             |
| *Amount                | 26.07 USD                  |
| Additional Information |                            |
| *Originating Location  |                            |
| *Destination Location  | EAST TROY, WI Q            |
|                        | Accounting 1 >             |
| Exceptions             |                            |
| Non-Reimbursable       | No                         |

## Multiple Trips

| ST OBS Doe, Jane Prairie View ⊘ ☑<br>JILL GERBER ⊙ |                   |
|----------------------------------------------------|-------------------|
| Total (2 Items) 26.07 U                            | sD Nev            |
| Add Delete Filter                                  | More              |
| Monday, January 23, 2023                           |                   |
| New Expense                                        | 0.00              |
|                                                    | USD               |
| Mileage<br>ST Obs 1 on Doe, Jane ETMS              | 26.07 Payr<br>USD |
|                                                    |                   |

Hit "Save" at top right corner Then select "Review and Submit"

## Reimbursement Videos and Additional Guides

#### https://www.wisconsin.edu/travel/reimbursement/expense-system-tutorials/

### **Expense System Tutorials**

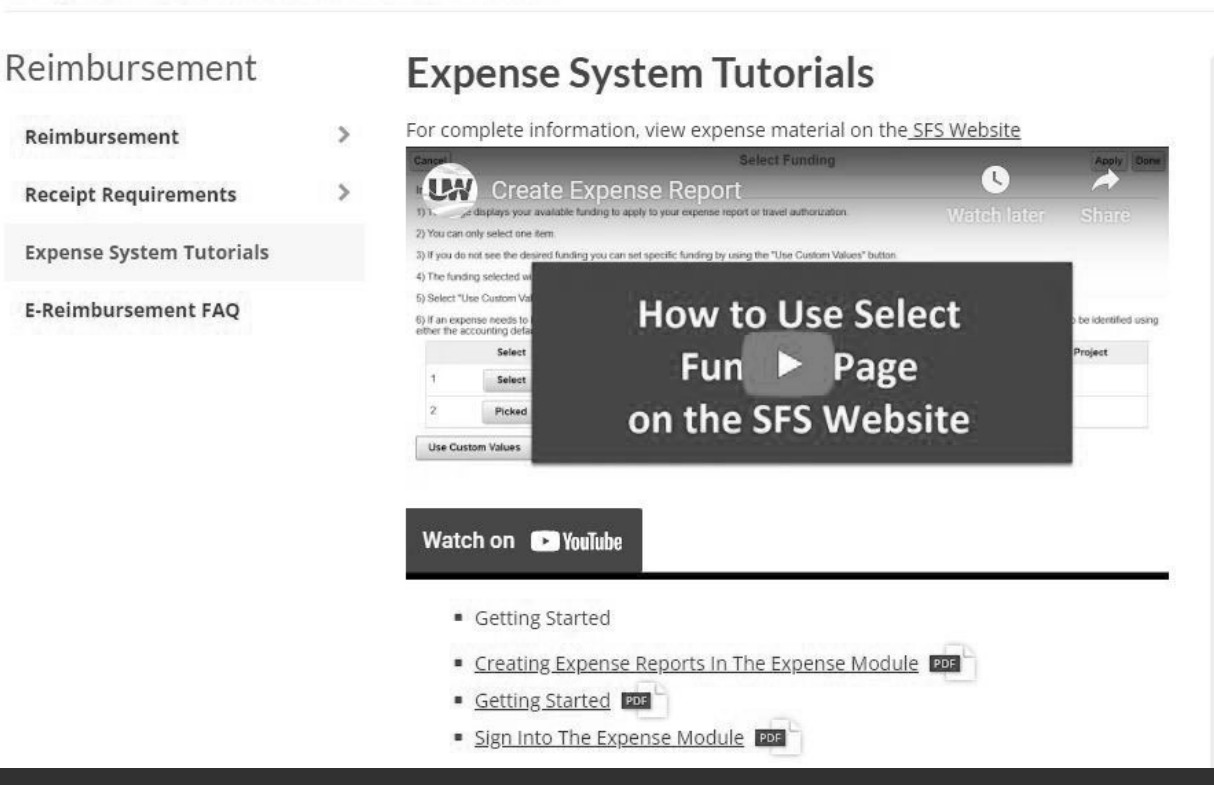

## **QUESTIONS?**

Jill Gerber gerberj@uww.edu 262.472.1935